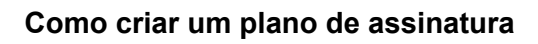

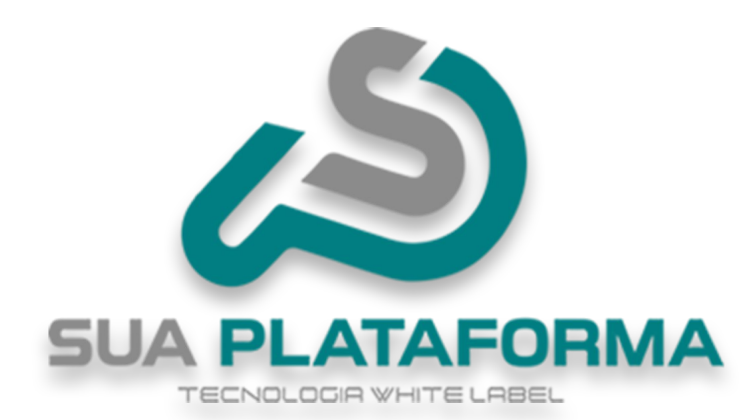

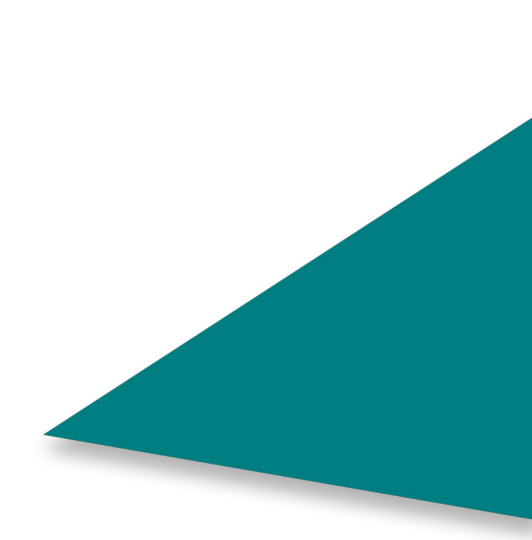

Para poder criar um plano de assinatura, primeiro você precisa entrar em seu painel administrativo.

| Clique em "Meus pro | odutos".                |  |
|---------------------|-------------------------|--|
|                     | + Cadastrar +           |  |
|                     | Combos                  |  |
|                     | Planos de Assinatura    |  |
|                     | Produtos Externos       |  |
|                     | Produtos Gratuitos      |  |
|                     | Produtos Individuais    |  |
|                     | Produtos Por Assinatura |  |
|                     | Produtos Presenciais    |  |
|                     |                         |  |

Clique em "Cadastrar" depois em "Plano de assinatura".

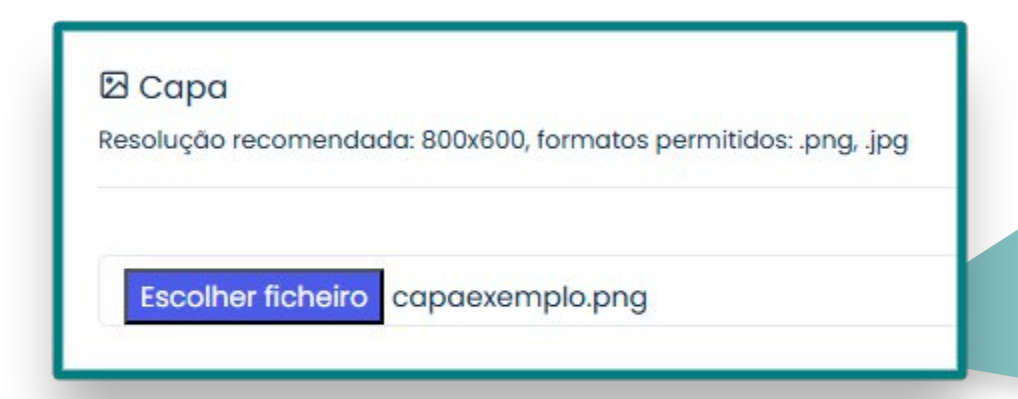

Em "Capa" - Insira uma capa para o seu plano de assinatura.

Atente para a resolução indicada de **800x600** e os formatos aceitos pela plataforma, que são: **.png e .jpg** .

| Título                        |                   |                     | Categoria                       |                    |
|-------------------------------|-------------------|---------------------|---------------------------------|--------------------|
| Nome do seu plano             |                   |                     | Categoria de sua escolha / Esco | olha sua categoria |
| Marcador                      |                   | Período de cobrano  | a do Plano                      |                    |
| Planos                        | ~                 | Mensal              | ~                               |                    |
| Prazo para encerrar as cobran | ças do plano (Som | ente números, máxir | no 24 meses)                    |                    |
| 12                            |                   |                     |                                 |                    |

Em "Titulo" - Insira um nome para o seu plano.

Em "Categoria" - Selecione uma categoria para o seu plano.

Em "Marcador" - Selecione "Plano".

Em "**Período de cobrança do plano**" - Você pode selecionar quando será cobrado do aluno, as opções são:

Mensal: Todos os meses.

Bimestral: A cada dois meses.

Trimestral: A cada três meses.

Semestral: A cada 6 meses.

Anual: Apenas uma vez no ano.

Em **"Prazo para encerrar as cobranças do plano"** - Insira por quantos meses será cobrado o valor referente ao plano, o período máximo é de **2 anos (24 meses)**.

| onfigurar Preço Promocional |                    |  |  |
|-----------------------------|--------------------|--|--|
| reço Original               | Preço Com Desconto |  |  |
| 60,00                       | 50,00              |  |  |

Em "**Preço promocional**" - Caso marcado como "**SIM**" informe o valor original do plano, em seguida o valor com desconto. Caso marcado "**NÃO**", basta informa o valor do plano.

| Valor dos certificados para cursos do plano | Disponível para afiliados? |
|---------------------------------------------|----------------------------|
| 0,00                                        | Sim                        |
| Comissão para afiliados(%)                  |                            |
| 40                                          |                            |

Em "Valor do certificado para cursos do plano" - Insira o valor que será cobrado pelo certificado de todos os cursos presentes no plano.

Em **"Disponível para afiliado"** - Caso "**SIM**", o afiliado poderá revender o plano e receber uma comissão pela venda.

Em "**Comissão para afiliados**" - Insira quantos porcentos do valor de cada venda realizada do plano será para o afiliado.

|                 | Ι                 | U                    | 8                   | S                     | X,                    | Χ,           | 14 •           | A      | •       | i≡     | 2           | ≡・ | TIT         | œ |  |  |
|-----------------|-------------------|----------------------|---------------------|-----------------------|-----------------------|--------------|----------------|--------|---------|--------|-------------|----|-------------|---|--|--|
| nsir            | a info            | orma                 | ções r              | efere                 | ntes d                | aos cu       | ursos p        | resent | es no   | o plar | 10.         |    |             |   |  |  |
| ale             | sobr              | e o p                | eríodo              | de c                  | obrai                 | nça.         |                |        |         |        |             |    |             |   |  |  |
|                 |                   |                      |                     |                       |                       |              |                |        |         |        |             |    |             |   |  |  |
|                 |                   |                      |                     |                       |                       |              |                |        |         |        |             |    |             |   |  |  |
|                 |                   |                      |                     |                       |                       |              |                |        |         |        |             |    |             |   |  |  |
|                 |                   |                      |                     |                       |                       |              |                |        |         |        |             |    |             |   |  |  |
|                 |                   |                      |                     |                       |                       |              |                |        |         |        |             |    |             |   |  |  |
| scri            | ição              | do Ple               | ano                 |                       |                       |              |                |        |         |        |             |    |             |   |  |  |
| scr<br>B        | ição<br>I         | do Plo               | ano                 | 5                     | X,                    | <b>X</b> ,   | 14 •           | A      | •       | [=     | 12 <b>=</b> | ≡. | TI·         | Ð |  |  |
| scr<br>B<br>aço | ição<br>I         | do Plo<br>U<br>resur | ano<br>ano<br>so    | <del>S</del><br>bre o | X <sup>2</sup>        | X,           | 14 •<br>as van | A      | •<br>s. | [:■    | 1<br>2      | ≡. | TI*         | Θ |  |  |
| scr<br>B<br>aça | ição<br>I<br>a um | do Plo<br>U<br>resur | ano<br>ano<br>no so | S<br>bre o            | <b>X</b> <sup>2</sup> | X,<br>o e su | 14 •<br>as van | A      | ▼<br>S. | Ĩ≡     | 1           | ≡. | TIT         | æ |  |  |
| scr<br>B<br>açc | ição<br>I<br>a um | do Plo               | ano<br>ano<br>mo so | S<br>bre o            | <b>X</b> <sup>2</sup> | X,           | 14 •<br>as van | A      | •<br>s. |        | 12          | =. | TIT         | œ |  |  |
| scr<br>B<br>açc | ição<br>I         | do Pla               | ano<br>ano<br>no so | S bre o               | X,                    | X,           | 14 •           | A      | •<br>S. | I      | 1           | E  | <b>T</b> I• | B |  |  |

Em **"Informações do Plano a serem exibidas nas páginas de listagem de planos"** - Insira informações relacionadas ao plano, quais os cursos que estão presentes, o período de cobrança, entre outras informações.

Confirmar

Em "Descrição do Plano" - Faca um resumo sobre o plano e suas vantagens,

| Por fim, clique em "Confirmar" | para ser crido o plano. |
|--------------------------------|-------------------------|
|--------------------------------|-------------------------|

Agora para adicionar os cursos no plano, vá novamente em "Meus produtos".

| 2037323 | Nome do seu plano | Categoria: Escolha sua<br>categoria | ria: Escolha sua 0 Certifica<br>oria Gratuit | Certificado:<br>Gratuito | Publicado:<br>Não 🗸 |     |
|---------|-------------------|-------------------------------------|----------------------------------------------|--------------------------|---------------------|-----|
|         |                   | A Marcador: Planos                  |                                              |                          | Destaque:           | 11  |
|         |                   | Modalidade: Plano                   |                                              |                          |                     | Л   |
|         |                   | Afiliável: Sim                      |                                              |                          | Não 🗸               | - 1 |
|         |                   | Coulto: Não                         |                                              |                          |                     |     |
|         |                   |                                     |                                              |                          |                     |     |

Após localizar o plano que você acabou de criar, clique em "Cursos do plano".

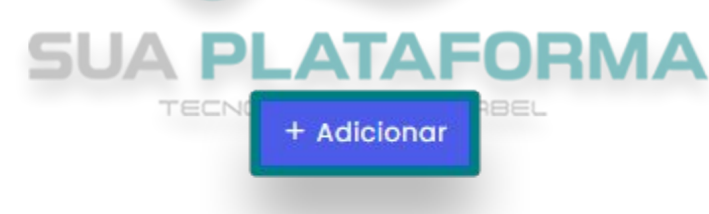

Clique em "Adicionar".

| 1136                                           | rir Cursos                              |  |
|------------------------------------------------|-----------------------------------------|--|
| pções Disponíveis                              | Opções Selecionadas                     |  |
| ostrando todos 7                               | Mostrando todos 8                       |  |
| Filtro                                         | Filtro                                  |  |
| >>                                             | ~~~~~~~~~~~~~~~~~~~~~~~~~~~~~~~~~~~~~~~ |  |
| 016631 - Produção de Vídeo Aulas               | 2016638 - Auxiliar de Farmácia          |  |
| 016632 - Propriedade Intelectual               | 2016624 - Empreendedorismo Digital      |  |
| 016633 - Recrutamento e Seleção                | 2016625 - Finanças Pessoais             |  |
| 016634 - Serviço Social                        | 2016626 - Gestor de Tráfego Pago        |  |
| 016635 - Tecnologia da Informação              | 2016627 - Logística de Programação      |  |
| 016636 - Treinamento Operador de Telemarketing | 2016628 - Marketing para E-commerce     |  |
| 016637 - Youtuber                              | 2016629 - Monitor de Transporte Escolar |  |
|                                                | 2016630 - Oratória                      |  |

Selecione todos os cursos que deseja inserir no plano de assinatura, lembrando que para ser possível inserir um determinado curso no plano de assinatura, ele deve estar como "**Curso por assinatura**".

Após selecionar os cursos desejados, clique em "Adicionar cursos".

E ponto, seu plano está criado e com cursos inseridos, basta deixar o plano como "**SIM Publicado**".

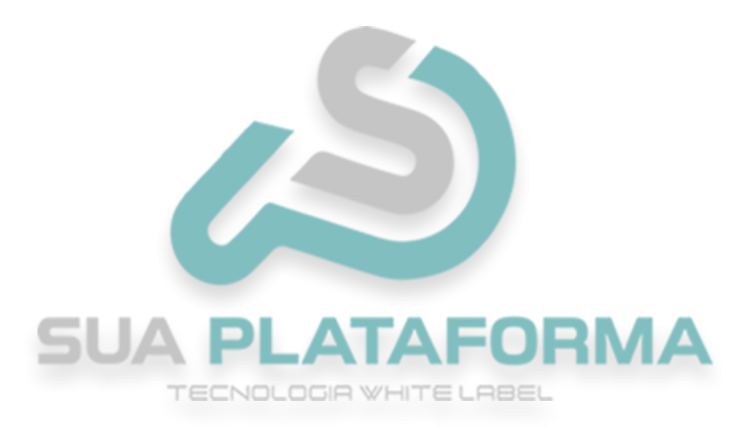